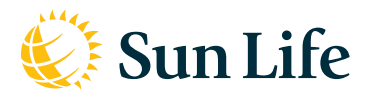

## **Online Services for Members**

With your Sun Life account, you can access your personal plan information, submit and view claims, and apply for Evidence of Insurability.

### Creating your account

- **1.** Navigate to our secure website at www.sunlife.com/account.
- **2.** On the Sign In page, select New User? Create an account.

### 🍪 Sun Life 🛛 Sign In

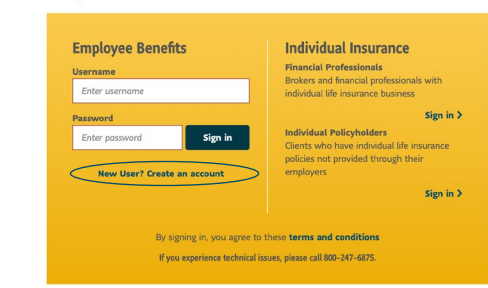

- **3.** Enter your name and email address, and then click *Continue*. You will receive an email from Sun Life to verify your email address.
- **4.** Click the link provided in your email verification and you will receive additional screens to complete your account registration.

- Select Member for the type of account you need. Select your primary reason for registering and we'll present identifying options that will work for your registration type, such as Social Security Number, Member ID, Employee ID, claim number, or policy number.
- **6.** Complete steps 2-4 requesting personal information, account security, and then accept the terms and conditions. Click *Continue*.
- **7.** You will receive a confirmation page letting you know your registration is complete.
  - Note: You will be prompted to enroll in two-step authentication which provides an added layer of security to your account.

### Forgot your Username?

- Navigate to our secure website at www.sunlife.com/account.
- 2. Under Sign-in help, click I forgot my username.
- **3.** Enter the email address associated with your username.
- 4. Answer security questions correctly.
- 5. Receive your username on the next page.

| Tips     |                                                                                                    |
|----------|----------------------------------------------------------------------------------------------------|
| Username | Your Username must have 8 to 30 characters with no spaces or special characters.                                                                                                    |
| Password | Your password must have 8 to 32 characters, including at least one number, one lowercase letter, and one uppercase letter. Password can only contain letters and numbers and cannot have any spaces, special characters or punctuation. |

If you have questions or need assistance registering for your account, call us at 800-247-6875, Monday through Friday from 8 a.m. to 8 p.m. ET.

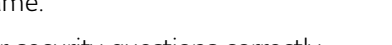

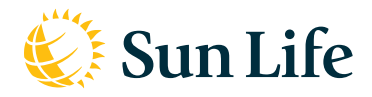

### Forgot your password?

- 1. Navigate to our secure website at www.sunlife.com/account.
- 2. Under Sign-in help, click I forgot my password.
- 3. Enter your username and submit your request.
- 4. Answer security questions correctly.
  - If you are unable to correctly answer the questions, please contact us at 800-247-6875 for assistance.
- 5. Enter a new password using the following criteria:
  - Contains 8 to 32 characters including at least one number, one lowercase letter and one uppercase letter.
  - Does not contain special characters or punctuation.
  - Does not have any spaces.
- 6. Receive confirmation that your password has been reset.

# It's easy to create an account on vsp.com.

### Just follow these steps:

- 1. Visit vsp.com.
- 2. Click on CREATE AN ACCOUNT at the top of the page.
- 3. Enter the last 4 digits of the primary member's SSN or Member ID Number.
- Continue to complete all required fields.
  Click on CREATE MY ACCOUNT to complete the process.

**It's that simple!** Once you create an account, you can review your benefit information, access personalized eligibility and plan coverage details, and print a Member Vision Card.

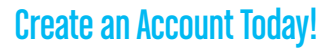

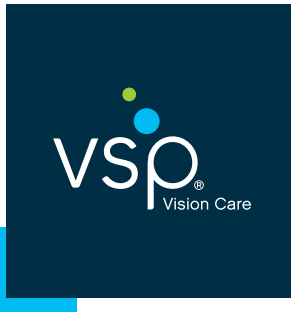

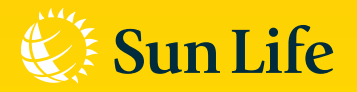

### Using your vision plan

- 1. Review your plan information
- 2. Choose a VSP® doctor online 24 hours a day, or call us at our toll-free number
- 3. Make an appointment and let the office know you are a VSP® member

### That's it! Your doctor will take care of the rest.

Doctor's name:

Office number: \_\_\_\_\_

Insurance products are underwritten by Sun Life Assurance Company of Canada (Wellesley Hills, MA) under Policy Form Series 15-GP-01. In New York, insurance products are underwritten by Sun Life and Health Insurance Company (U.S.) (Lansing, MI) under Policy Form Series 15-GP-01.

© 2019 Sun Life Assurance Company of Canada, Wellesley Hills, MA 02481. All rights reserved. Sun Life and the globe symbol are trademarks of Sun Life Assurance Company of Canada. Visit us at www.sunlife.com/us. VSP<sup>®</sup> is a registered trademark of Vision Service Plan. GVISPC-6195b

### Visit vsp.com Answers anytime, anywhere

- Choose a VSP® doctor
- View your personal eyecare coverage
- Find the latest eye health information
- Try out Eyewear Advisor to find lenses that are right for you
- Learn about special discounts and promotions

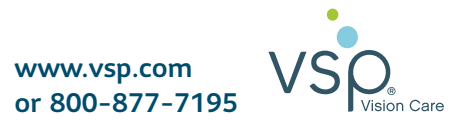